sankhya.com.br

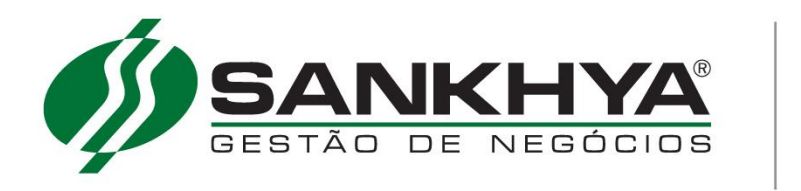

Instalação SAS Windows

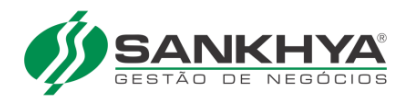

# SUMÁRIO

| SAS:                                                          | 3  |
|---------------------------------------------------------------|----|
| INSTALAÇÃO E CONFIGURAÇÕES                                    | 3  |
| Baixar arquivo de instalação SAS                              | 4  |
| Alterar a senha                                               | 4  |
| Executar instalação                                           | 5  |
| Configurar SAS banco Oracle                                   | 8  |
| Configurar SAS banco Sql Server                               | 9  |
| Configurar licença SAS versão 2                               | 10 |
| Iniciar serviço SAS X.X.X                                     | 11 |
| Conferir log                                                  | 12 |
| Configurar MGE para utilizar o SAS                            | 13 |
| Configurar base treina e teste                                | 14 |
| Configurar Sankhya-W para utilizar o SAS                      | 14 |
| Atualização do SAS (Servidor de Acesso Sankhya) para versão 3 | 16 |
| Informando a chave de cliente                                 | 17 |

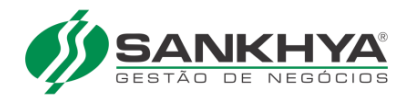

# SAS: INSTALAÇÃO E CONFIGURAÇÕES

sankhya.com.br

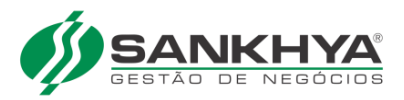

## Baixar arquivo de instalação SAS

Este manual tem como finalidade a instalação do SAS nas versões 2 e 3, sendo que no final deste documento está a parte de configuração especifica do SAS 3.

Realizar a instalação do SAS de preferencia no mesmo servidor do Sankhya-W.

Baixar o arquivo de instalação **SAS\_XXXX\_Sankhya\_windows.exe** para seu computador no endereço no link <u>http://downloads.sankhya.com.br/</u>

Obter o arquivo licenca.dat, deve-se solicitar a unidade a geração do mesmo ou HDE

## Alterar a senha

É obrigatório o Cliente realizar a alteração da senha das bases de dados (SANKHYA, TESTE E TREINA) com apoio do profissional Sankhya que executar a instalação do banco de dados, o procedimento visa dar segurança ao acesso ao banco de dados.

Nunca utilizar a senha tecsis.

Para alterar a senha utilizar o manual abaixo:

Link download abaixo: Alteração Senha

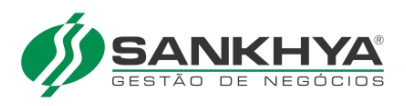

# Executar instalação

|                             |                                                           |                         |                         |           | × |
|-----------------------------|-----------------------------------------------------------|-------------------------|-------------------------|-----------|---|
| Computad                    | dor 🕨 Disco Local (C:) 🕨 temp                             |                         | Pesquisar temp          |           | م |
| Organizar 👻 🖬 Abrir         | Nova pasta                                                |                         | 1                       | =         | 0 |
| 🔆 Favoritos                 | Nome                                                      | Data de modificaç       | Тіро                    | Tamanho   |   |
| 📃 Área de Trabalho          | 😻 SAS_2_0b25_Sankhya_windows.exe                          | 02/05/2014 16:14        | Aplicativo              | 33.932 KB |   |
| Downloads                   |                                                           |                         |                         |           |   |
|                             |                                                           |                         |                         |           |   |
| Bibliotecas                 |                                                           |                         |                         |           |   |
| Imagens                     |                                                           |                         |                         |           |   |
| J Músicas                   |                                                           |                         |                         |           |   |
| Videos                      |                                                           |                         |                         |           |   |
| 🖳 Computador                |                                                           |                         |                         |           |   |
| 💒 Disco Local (C:)          |                                                           |                         |                         |           |   |
| 👸 Unidade de CD (D:) '      |                                                           |                         |                         |           |   |
| 🖵 Temp (\\vboxsrv) (E       |                                                           |                         |                         |           |   |
| 👊 Rede                      |                                                           |                         |                         |           |   |
|                             |                                                           |                         |                         |           |   |
|                             |                                                           |                         |                         |           |   |
|                             |                                                           |                         |                         |           |   |
| SAS_2_0b25_Sa<br>Aplicativo | nkhya_windows.exe Data de modificaç 02/0<br>Tamanho: 33,1 | 05/2014 16:14 Dat<br>MB | ta da criação: 15/05/20 | 14 14:06  |   |

Assistente de instalação

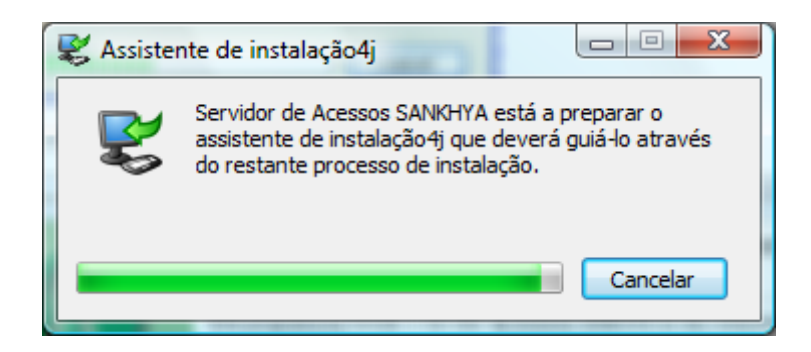

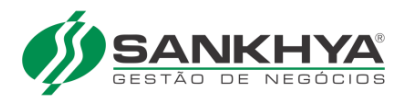

Clicar em "Avançar".

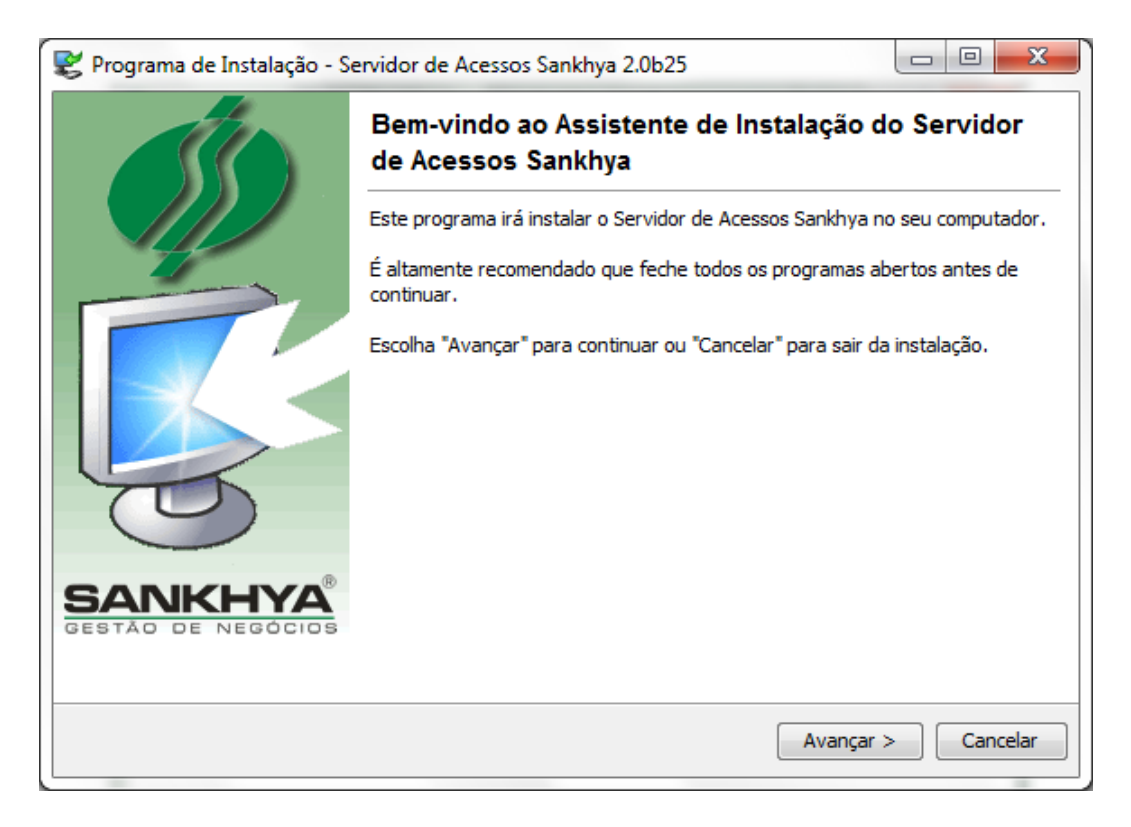

Escolher a pasta e clicar em "Avançar"

| Programa de Instalação - Servidor de Acessos Sank                 | :hya 2.0b25                                    | x  |
|-------------------------------------------------------------------|------------------------------------------------|----|
| Onde pretende instalar o Servidor de Acessos Sankhya              | ? 💋                                            | 5  |
| Selecione a pasta onde pretende que o Servidor de Ace<br>Avançar. | essos Sankhya seja instalado, e depois escolha |    |
| C:\Program Files (x86)\SAS                                        |                                                | ]  |
| 🧔 C:\                                                             |                                                | ]  |
| 💋 Program Files (x86)                                             | E                                              |    |
| 📁 Adobe                                                           |                                                | 1  |
| 📁 AllMyNotes Organizer                                            |                                                |    |
| 📁 Baidu Security                                                  |                                                |    |
| 📁 Cisco Systems                                                   |                                                |    |
| Citrix                                                            |                                                |    |
| Common Files                                                      |                                                |    |
| FileZilla FTP Client                                              |                                                |    |
|                                                                   |                                                | -  |
| 🏭 sistema (C:)                                                    | •                                              |    |
| Este programa necessita de aproximadamente 112,52 N               | 1B de espaço no disco.                         |    |
|                                                                   | < Voltar Avançar > Cancela                     | ar |

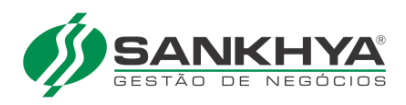

## Clique em "Avançar"

| Selecione a pasta no M                             | enu Iniciar                |                                      |                   |
|----------------------------------------------------|----------------------------|--------------------------------------|-------------------|
| Onde deve o Programa (                             | de Instalação colocar os a | atalhos do programa?                 |                   |
| Selecione a pasta do Me<br>depois escolha Avançar. | nu Iniciar onde o Program  | na de Instalação deve criar os atalh | os do programa, e |
| Servidor de Acessos Sar                            | hkhya                      |                                      |                   |
| 7-Zip                                              |                            |                                      |                   |
| Accessories                                        |                            |                                      |                   |
| Administrative Tools                               |                            |                                      | =                 |
| Aker                                               |                            |                                      |                   |
| Canon                                              |                            |                                      |                   |
| Cisco Systems VPN Clien                            | t                          |                                      |                   |
| DriverEasy                                         |                            |                                      |                   |
| FileZilla FTP Client                               |                            |                                      |                   |
| Games                                              |                            |                                      |                   |
| IRM Data Studio                                    |                            |                                      | •                 |
| 📝 Crie atalhos para too                            | dos os utilizadores.       |                                      |                   |
|                                                    |                            |                                      |                   |
|                                                    |                            |                                      |                   |
|                                                    |                            |                                      |                   |

## Programa de instalação, aguarde

| Programa de Instalação - Servidor de Acessos Sankhya 2.0b25                                 |          |
|---------------------------------------------------------------------------------------------|----------|
| Instalando<br>Aguarde enquanto o Servidor de Acessos Sankhya é instalado no seu computador. | 55       |
| Extraindo arquivos<br>bin\wrapper.exe<br>[                                                  |          |
|                                                                                             |          |
|                                                                                             |          |
|                                                                                             |          |
|                                                                                             |          |
|                                                                                             | Cancelar |

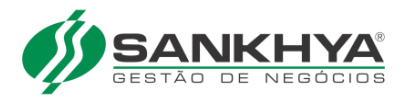

# Configurar SAS banco Oracle

Configuração especifica para banco de dados Sql Server

Escolher o seu banco de dados. Informar o usuário (sankhya ) e a senha. Informar localhost ou ip do servidor em IP do servidor, Porta 1521. Informar em SID: **XE** (ORACLE FREE) Informar em SID: **ORCL** (ORACLE PAGO)

| Programa de Instalação - Se | rvidor de Acessos Sankhya 2.0b25 |
|-----------------------------|----------------------------------|
| Configuração Básica do SAS  |                                  |
| Banco de Dados              |                                  |
| Orade                       |                                  |
| C MS-SQL Server             |                                  |
| Identificação               |                                  |
| Usuário :                   |                                  |
| sankhya                     |                                  |
| Senha :                     |                                  |
| •••••                       |                                  |
| Servidor                    |                                  |
| Host/IP do Servidor:        | Porta :                          |
| localhosr                   | 1521                             |
| Nome da Base de Dados:      |                                  |
|                             |                                  |
| SID:                        |                                  |
| XE                          |                                  |
| 🔲 Restringir execuções sin  | nultâneas                        |
|                             | Testar Conexão                   |
|                             | < Voltar Avançar > Cancelar      |

Clique em "Testar conexão"

| Conexão | efetuada com sucesso!                                    |
|---------|----------------------------------------------------------|
| 1       | O teste de conexão com o banco de dados foi bem sucedido |
|         | ОК                                                       |

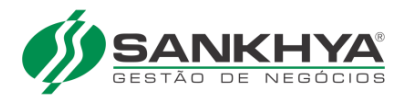

## Configurar SAS banco Sql Server

Configuração especifica para banco de dados Sql Server

Escolher o seu banco de dados MS-SQL Server. Informar o usuário (sankhya) e a senha. Informar localhost ou ip do servidor em IP do servidor, Porta 1433. Informar "Nome da Base de Dados" **MGE\_PROD** ou o nome da base de dados cadastrada Informar "Nome da Instância" **SQLSERVER** ou o nome instância cadastrada

| 😢 Programa de Instalação - Servidor de Acessos Sankhya 2.0b25 📃 📼 💌 |
|---------------------------------------------------------------------|
| Configuração Básica do SAS                                          |
|                                                                     |
| Banco de Dados                                                      |
| Oracle                                                              |
| MS-SQL Server                                                       |
| Identificação                                                       |
| Usuário :                                                           |
| SANKHYA                                                             |
| Senha :                                                             |
|                                                                     |
| Servidor                                                            |
| Host/IP do Servidor: Porta :                                        |
| localhost 1433                                                      |
| Nome da Base de Dados:                                              |
| MGE_PROD                                                            |
| Nome da Instância:                                                  |
| SQLSERVER                                                           |
| Restringir execuções simultâneas                                    |
| Testar Conexão                                                      |
| < Voltar Avançar > Cancelar                                         |

Clique em "Testar conexão"

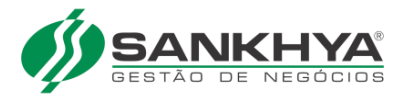

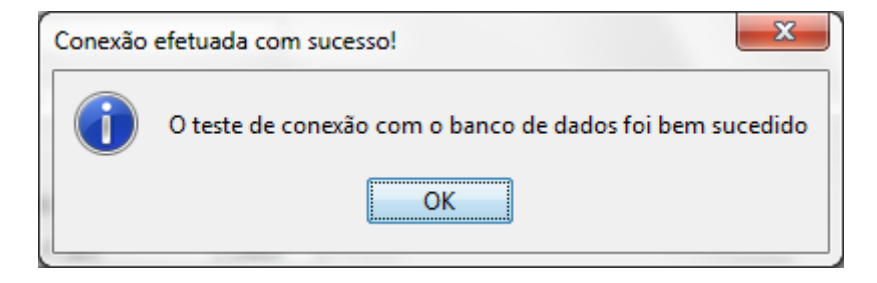

Clicar em "Terminar".

| Progra | ma de Instalação - Servidor de Acessos Sankhya 2.0b25 📃 💷 💌                                                                                              |
|--------|----------------------------------------------------------------------------------------------------|
| Ś      | A completar a instalação de Servidor de Acessos Sankhya                                                                                                  |
|        | O programa de instalação concluiu a instalação de Servidor de Acessos Sankhya no seu computador. O<br>programa pode ser iniciado através ícones criados. |
|        | Escolha Terminar para fechar o Programa de Instalação.                                                                                                   |
|        |                                                                                                    |
|        |                                                                                                    |
|        |                                                                                                    |
|        |                                                                                                    |
|        |                                                                                                    |
|        |                                                                                                    |
|        | Terminar Cancelar                                                                                                    |

# Configurar licença SAS versão 2

Copiar o arquivo licenca.dat para pasta c:\arquivos de programas\SAS\licenca

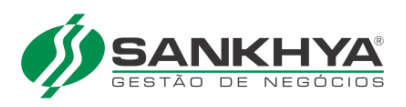

|                                                                               |          |                                   |         |                   |         | x   |
|-------------------------------------------------------------------------------|----------|-----------------------------------|---------|-------------------|---------|-----|
| 😋 💬 🗢 📗 C:\Arquivos de Programas\SAS\licenca                                  |          | ▼ →                               | Pesquis | ar licenca        |         | ٩   |
| Organizar 🔻 💽 Abrir 🔻 Gravar 🛛 Nova pasta                                     |          |                                   |         | := <b>•</b>       |         | ?   |
| 🔆 Favoritos                                                                   | <b>^</b> | Nome                              |         | Data de modificaç | Tipo    |     |
| 💻 Área de Trabalho                                                            |          | 🖻 licenca.dat                     |         | 20/03/2014 14:37  | Arquivo | DAT |
| 🕮 Locais                                                                      |          |                                   |         |                   |         |     |
| Downloads                                                                     |          |                                   |         |                   |         |     |
| 🥽 Bibliotecas                                                                 |          |                                   |         |                   |         |     |
| Documentos                                                                    |          |                                   |         |                   |         |     |
| 🔚 Imagens                                                                     | Ξ        |                                   |         |                   |         |     |
| 🚽 Músicas                                                                     |          |                                   |         |                   |         |     |
| 📄 Temp                                                                        |          |                                   |         |                   |         |     |
| 🛃 Vídeos                                                                      |          |                                   |         |                   |         |     |
| 🖳 Computador                                                                  |          |                                   |         |                   |         |     |
| 🏭 sistema (C:)                                                                |          |                                   |         |                   |         |     |
| 💼 dados (D:)                                                                  |          |                                   |         |                   |         |     |
| 📀 Unidade de DVD-RW (E:) 140514_1643                                          |          |                                   |         |                   |         |     |
| 💼 Dados (G:)                                                                  |          |                                   |         |                   |         |     |
| 🚍 TI (\\ADSANKHYA) (H:)                                                       |          |                                   |         |                   |         |     |
| 🚍 P&D (\\ADSANKHYA) (J:)                                                      |          |                                   |         |                   |         |     |
| 🕎 TXTS (\\ADSANKHYA) (K:)                                                     |          |                                   |         |                   |         |     |
| CBP (\\ADSANKHYA) (P:)                                                        | Ŧ        | < [                               |         |                   |         | •   |
| licenca.dat Data de modificaç 20/03/2014 14:3<br>Arquivo DAT Tamanho: 4,10 KB | 7        | Data da criação: 15/05/2014 14:24 |         |                   |         |     |

## Iniciar serviço SAS X.X.X

Entrar no menu "Iniciar\Executar" e digitar **services.msc**, em seguida localizar o serviço **SASX.X.X** e depois em "Iniciar o serviço":

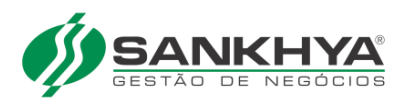

| 🔍 Serviços                                                  |                                | 2 1.1.2               |              |          |                       |            |  |
|-------------------------------------------------------------|--------------------------------|-----------------------|--------------|----------|-----------------------|------------|--|
| <u>A</u> rquivo Açã <u>o</u> E <u>x</u> ibir Aj <u>u</u> da |                                |                       |              |          |                       |            |  |
|                                                             | à 🗟   🛛 🖬   🕨 👞 II 🛛 🗠         |                       |              |          |                       |            |  |
| Serviços (local)                                            | Serviços (lo Iniciar o serviço | _                     |              |          |                       |            |  |
|                                                             | SAS2.0b25                      | Nome                  | Descrição    | Status   | Tipo de Inicialização | Fazer Le 🔦 |  |
|                                                             | •                              | SAS2.0b25             | Servidor d   |          | Automático            | Sistema    |  |
|                                                             | Iniciar o serviço              | 🔍 Server              | Oferece s    | Iniciado | Automático            | Sistema    |  |
|                                                             |                                | 🌼 Serviço Agendado    | Inicia e int |          | Manual                | Serviço    |  |
|                                                             | Descrição:                     | 🌼 Serviço Auxiliar de | Este serviç  | Iniciado | Automático            | Sistema    |  |
|                                                             | Servidor de Acessos sankhya    | 🏩 Serviço Auxiliar do | Permite a    |          | Desativado            | Serviço    |  |
|                                                             |                                | 🎑 Serviço da Lista de | Identifica   | Iniciado | Manual                | Serviço    |  |
|                                                             |                                | 🏩 Serviço de Armaze   | Aplica a di  |          | Manual                | Sistema    |  |
|                                                             |                                | 🧟 Serviço de Biomet   | O serviço    |          | Manual                | Sistema    |  |
|                                                             |                                | 🧠 Serviço de Cache    | Otimiza o    | Iniciado | Automático            | Serviço    |  |
|                                                             |                                | 🔍 Serviço de Compa    | Fornece a    |          | Desativado            | Serviço    |  |
|                                                             |                                | 🧠 Serviço de Compa    | Compartil    |          | Manual                | Serviço    |  |
|                                                             |                                | 🧠 Serviço de Criptog  | O BDESVC     |          | Manual                | Sistema    |  |
|                                                             |                                | 🔍 Serviço de Descob   | 0 WinHT      | Iniciado | Manual                | Serviço    |  |
|                                                             |                                | 🔍 Serviço de Diretiva | O Serviço    | Iniciado | Automático            | Serviço 😑  |  |
|                                                             |                                | 🧠 Serviço de Entrada  | Habilita a   | Iniciado | Manual                | Sistema    |  |
|                                                             |                                | 🔍 Serviço de estado   | Dá suport    |          | Desativado            | Serviço    |  |
|                                                             |                                | 🥋 Serviço de Interfac | Esse serviç  | Iniciado | Automático            | Serviço    |  |
|                                                             |                                | 🥋 Serviço de Mecani   | O serviço    |          | Manual                | Sistema    |  |
|                                                             |                                | 🔍 Serviço de Notific  | Fornece at   |          | Manual                | Serviço    |  |
|                                                             |                                | 🔍 Serviço de Notific  | Monitora     | Iniciado | Automático            | Sistema 🛫  |  |
|                                                             |                                | •                     |              |          |                       | *          |  |
|                                                             | \Estendido (Padrão /           |                       |              |          |                       |            |  |
|                                                             |                                |                       |              |          |                       |            |  |

# Conferir log

Acessar a pasta de instalação do SAS, sub-pasta log

**Obs**: Abrir o arquivo **Server... .log** e verificar se carregou corretamente o SAS, quando for carregado normalmente as últimas linhas ficarão conforme descrição abaixo, caso contrário entrar em contato com o suporte SANKHYA.

[15/01/2008 09:04:16] sas.home :.. [15/01/2008 09:04:16] Procurando senha criptografada no parametro 'db.password.cript' ... [15/01/2008 09:04:16] Connection tries : default [15/01/2008 09:04:16] Connection try interval: default [15/01/2008 09:04:16] URL string :jdbc:oracle:thin:@localhost:1521:ORCL [15/01/2008 09:04:16] driver class :oracle.jdbc.driver.OracleDriver [15/01/2008 09:04:16] package :oracle.jar [15/01/2008 09:04:16] user name :sankhya [15/01/2008 09:04:16] waiting client connections at port 10050. [15/01/2008 09:04:16] Database Connection is ready

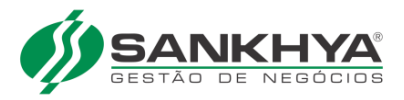

**Obs**: As portas **1521 do Oracle** e **10050 do SAS (Servidor de Acessos Sankhya)** têm de estar liberadas no firewall na estação e servidor.

## Configurar MGE para utilizar o SAS

OBS: Realizar este passo apenas em caso de nova instalação ou mudança de servidor do SAS.

Abrir o "Módulo Configurações" (MGEConf.exe), e clicar no botão "Ok"

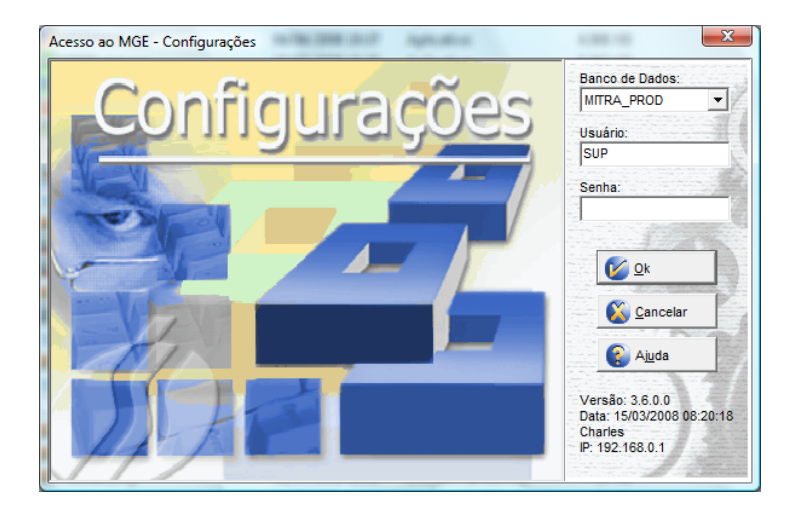

Configurar parâmetro IPSERVACESS

Acessar o menu "**Avançado\Manutenção de Parâmetros**" e localizar a chave **IPSERVACESS** conforme mostra a figura abaixo:

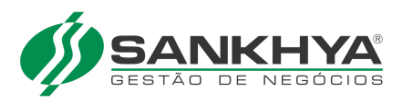

| MGE - Configurações                                                               | (SUP) - [Manutenção c                                                        | de Parâmetros]                  |                                                                                   |                |             | _ 8 ×                 |
|-----------------------------------------------------------------------------------|------------------------------------------------------------------------------|---------------------------------|-----------------------------------------------------------------------------------|----------------|-------------|-----------------------|
| Arquivos Editar Ava                                                               | ançado Relatórios Utilita                                                    | ários Janelas Ajuda             |                                                                                   |                |             | _ <u>-</u>            |
| Usuário Feriados                                                                  | s Contas Produt                                                              | os Parceiros Evento             | os Relatório Internet                                                             | Ajuda Sair     |             |                       |
| 🛛 🕼 Voltar Avançar                                                                | 6666                                                                         | 🔊 🔿 🔂 🕼                         | 6 6 6 6 6                                                                         | x 🕒 🎯 🚱 🖬      |             |                       |
| Chave (*):                                                                        | RVACESS 😸                                                                    | 🚫 Eiltros 🚺 🚺 Aplia             | car                                                                               |                |             |                       |
| Descrição (*): IP do                                                              | servidor de acessos                                                          |                                 |                                                                                   |                |             |                       |
| Código Usuário (*):                                                               | 0 🚳 SUP                                                                      | •                               |                                                                                   | 7              |             |                       |
| <ul> <li>Folha de Pagamento</li> <li>Financeiro</li> <li>Contabilidade</li> </ul> | <ul> <li>Configurações</li> <li>Patrimonial</li> <li>Livro Fiscal</li> </ul> | C Produção C Comissão C Cotação | <ul> <li>Prestamista</li> <li>C Acadêmico</li> <li>C Pedido Eletrônico</li> </ul> |                |             |                       |
| C Comercial                                                                       | C Telemarketing                                                              | C Serviços                      | 🔿 Caçamba                                                                         |                |             |                       |
| Menu: Diversas                                                                    | -                                                                            | Aba: Aces                       | \$80                                                                              | -              |             |                       |
| C Lógico                                                                          | O Número D<br>O Data                                                         | ecimal O                        | Texto<br>Lista                                                                    | ]              |             |                       |
| Lógico:                                                                           | Te                                                                           | xto/Lista;                      |                                                                                   | ]              |             |                       |
| Inteiro:                                                                          |                                                                              | 92.168.0.1                      |                                                                                   |                |             |                       |
| Número Decimal:                                                                   | (iii)                                                                        | 4                               |                                                                                   |                |             |                       |
| Data:                                                                             | <b>(</b>                                                                     | /                               |                                                                                   |                |             |                       |
|                                                                                   | 17                                                                           | /                               | <b>v</b>                                                                          |                |             |                       |
|                                                                                   | /                                                                            |                                 |                                                                                   |                |             |                       |
|                                                                                   | /                                                                            |                                 |                                                                                   |                |             |                       |
|                                                                                   | /                                                                            |                                 |                                                                                   |                |             |                       |
|                                                                                   | /                                                                            |                                 |                                                                                   |                |             |                       |
|                                                                                   | /                                                                            |                                 |                                                                                   |                |             |                       |
|                                                                                   | /                                                                            |                                 |                                                                                   |                |             |                       |
|                                                                                   |                                                                              |                                 |                                                                                   |                |             |                       |
|                                                                                   | /                                                                            |                                 |                                                                                   |                |             |                       |
|                                                                                   |                                                                              |                                 |                                                                                   |                |             |                       |
|                                                                                   | /                                                                            |                                 |                                                                                   |                |             |                       |
| 🎒 Iniciar 🔯 🍯 🎄                                                                   | 🕑 🕘 🧐 🛃 🛃                                                                    | 🕻 👋 Desktop [                   | ] » 🛅 3 Win 🗸 🎇 2 ICC                                                             | 2 ▼ 📴 Docume 🗼 | 2 mge 🚰 MGE | 🛐 « 🏵 🏵 🎆 🛃 👸 🔜 14:48 |

No campo Texto/Lista: informar o IP do servidor que foi instalado o SAS.

## Configurar base treina e teste

Repetir o passo anterior para os usuários treina e teste

## Configurar Sankhya-W para utilizar o SAS

Abrir o módulo "Preferencias"

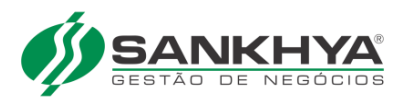

| [■] 🗗 🗙 Administração do Servidor                                    |                           | prefere                                                                                           | Q- 0 =   |
|----------------------------------------------------------------------|---------------------------|---------------------------------------------------------------------------------------------------|----------|
|                                                                      |                           | Preferências<br>Comercial » Gerente » Gerente On-Line<br>Preferências<br>Configurações » Avançado | >        |
| BI Móvel Comercial                                                   | Configurações             | Contabilidade                                                                                     |          |
| Contabilização Contratos e Serviços<br>Gestão Estratégica Inventário | Cotação<br>Livros Fiscais | Financeiro<br>Pedido Web                                                                          | 1        |
| Pesquisa e Consulta Pessoal                                          | Produção                  | Recrutamento e<br>Seleção                                                                         |          |
| SANKHYA-W                                                            | Sankhya Place             | <ul> <li>Mensagem 4 ★ Mais utilizadas ,</li> </ul>                                                | Recentes |

Localizar a chave **IPSERVACESS** conforme mostra a figura abaixo:

| 🗐 🗗 🗙 Preferências Administraçã | ão do Servidor 🛛 💭 🖈 🛱 🖸 🗌          |  |
|---------------------------------|-------------------------------------|--|
| IPSERVACESS S + - + -           |                                     |  |
| V Configurações                 | Chave: * IPSERVACESS                |  |
| Acesso                          | Módulos do Sistema: Configurações V |  |
|                                 | Menu: Diversas V                    |  |
|                                 | Tipo: Texto V                       |  |
|                                 | 192.168.0.217                       |  |
|                                 |                                     |  |
|                                 |                                     |  |
|                                 |                                     |  |
|                                 |                                     |  |
|                                 |                                     |  |
|                                 |                                     |  |
|                                 |                                     |  |
|                                 |                                     |  |
|                                 |                                     |  |

No campo Texto informar o IP do servidor que foi instalado o SAS.

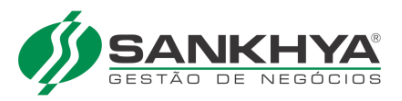

## Licenciamento online: atualização e configuração SAS 3

O objetivo deste documento é fornecer as informações para atualizar a nova versão do SAS (Servidor de Acesso Sankhya) e a configuração necessária para seu funcionamento. Para ver nosso vídeo tutorial <u>clique aqui</u>.

A nova versão do SAS 3 é compatível com as seguintes versões:

- Sankhya-W 3.16 ou superior
- MGE/Mitra 4.14 ou superior

#### Atualização do SAS (Servidor de Acesso Sankhya) para versão 3

A nova versão do Sankhya-W 3.16 ou MGE/Mitra 4.14 tem como **pré-requisito** a instalação do SAS 3 para que seu funcionamento ocorra em perfeitas condições. Por isso, é muito importante atualizar primeiramente o SAS 3 e só depois atualizar o Sankhya-W ou MGE/Mitra.

# **A** Compatibilidade entre o sistema e o SAS:

| Versão do Sankhya-W | Versão do MGE/Mitra | Pré-requisito da versão do SAS |
|---------------------|---------------------|--------------------------------|
| 3.16 ou superior    | 4.14 ou superior    | 3                              |
| 3.15 ou inferior    | 4.13 ou inferior    | 2                              |

Essa nova versão do SAS exige de **acesso à internet** para validação da licença de uso. As URLs utilizadas estão listadas abaixo, portanto não podem ser bloqueadas por nenhum tipo de Firewall ou controle que restrinja o acesso:

https://grupo.sankhya.com.br

https://contgrupo.sankhya.com.br

O SAS 3 pode ser baixado no site: <u>https://downloads.sankhya.com.br</u>

Lá você encontra o SAS 3 e seu manual de instalação para te apoiar.

Atualização do SAS em base de teste ou treinamento

Se você optar por atualizar somente a versão de teste ou treinamento, e não atualizar a versão de produção é extremamente importante seguir o passo abaixo:

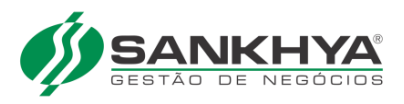

Instale o SAS 3 em outro servidor, diferente do servidor em que o seu SAS (base de produção) atual esteja instalado.

Além disso, é preciso apontar o SAS 3 para sua base de teste ou treinamento e configurar o parâmetro IPSERVACESS.

#### Atualização do SAS em base de produção

O SAS 3 pode ser instalado na mesma pasta onde estava instalado o SAS 2.x, no entanto é aconselhável que se faça o backup da versão anterior, ou que se instale o SAS 3 em uma pasta diferente.

Como de costume, um mesmo servidor pode ter instalado diversos SAS, com versões diferentes ou iguais, desde que cada um deles utilize portas de comunicação diferente e banco de dados também diferentes.

#### Informando a chave de cliente

Depois que o SAS 3 já foi atualizado e devidamente configurado, agora é necessário instalar a nova versão 3.16 do Sankhya-W ou 4.14 do MGE/Mitra.

Depois que a versão do sistema também estiver atualizada é preciso apontar sua chave de cliente, veja os detalhes abaixo:

#### Sankhya-W 3.16 ou superior

Acesse o portal <u>https://place.sankhya.com.br</u>:

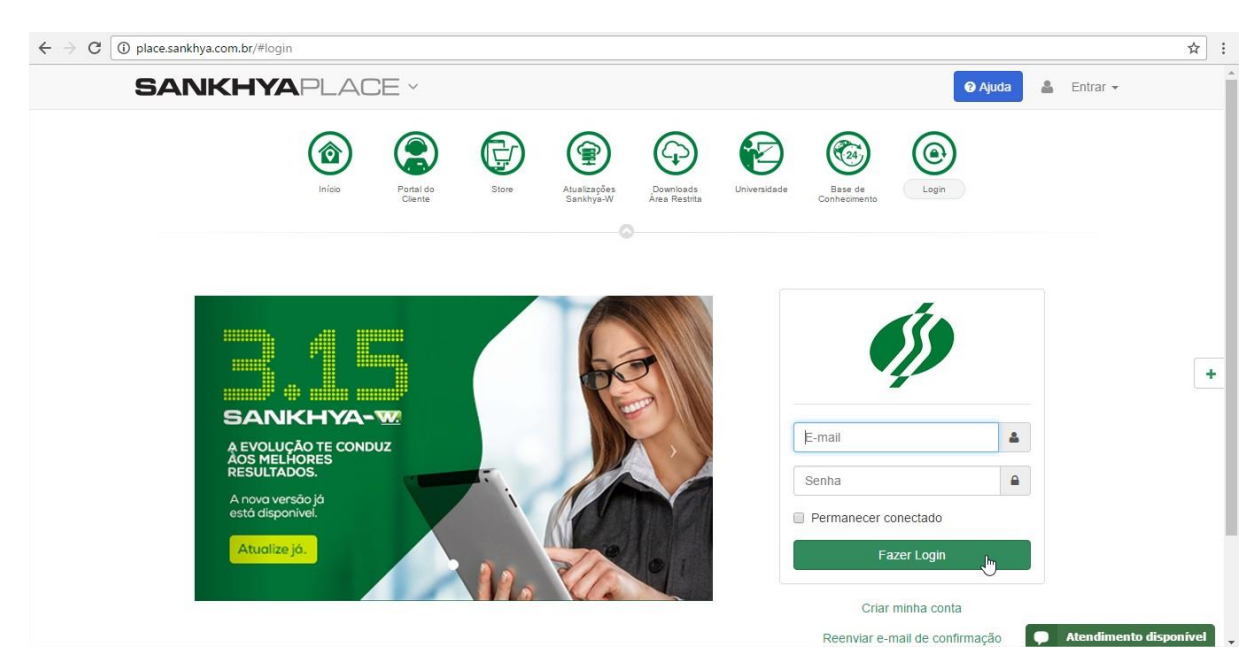

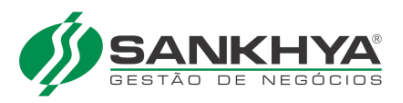

#### Faça o login e acesse o **Portal do Cliente**:

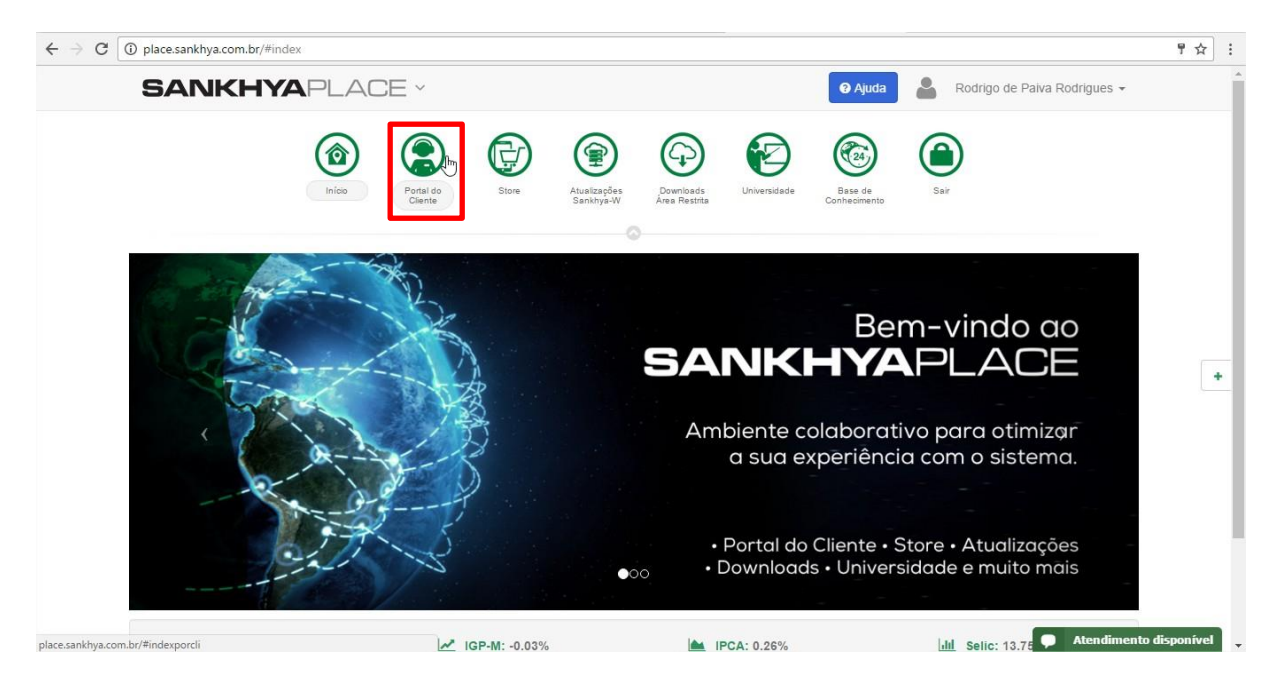

Em seguida clique na opção "Chave de Cliente":

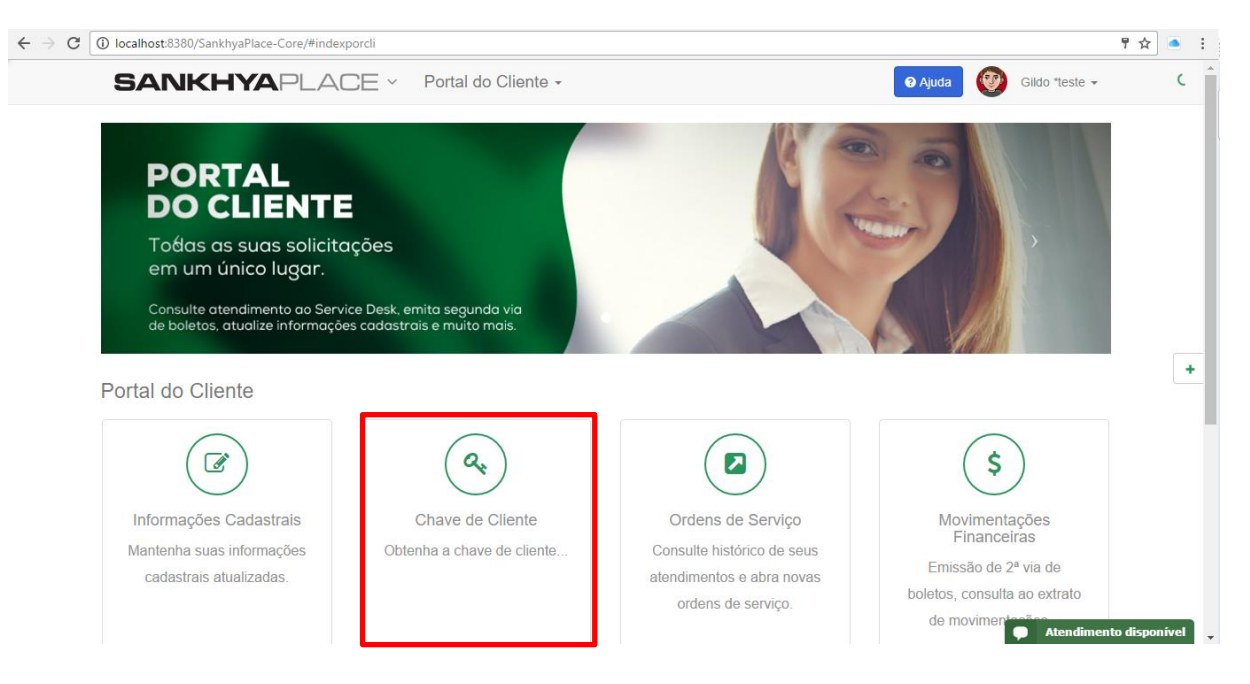

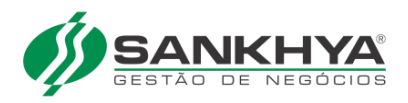

### Depois basta copiar a chave:

| C localhost:8380/SankhyaPlace-Core/#licenca                                                                                                    |                              | ☆ 🍳          |
|----------------------------------------------------------------------------------------------------|------------------------------|--------------|
| SANKHYAPLACE - Portal do Cliente -                                                                                                    | O Ajuda Ø Gildo *teste マ     |              |
| Início / Portal do Cliente / Chave da Licença                                                                                                  |                              |              |
| Chave de Cliente Copiar para área de transferência                                                                                             | Portal do Cliente            |              |
| E.                                                                                                    | Informações Cadastrais       |              |
| Por que preciso dessa chave de cliente ?                                                                                                    | Atendimento Online           |              |
| A partir da versão 3.16 do Sankhva-W e 4.14 do MGE/Mitra, a validação da licença de uso do cliente será realizada <b>on-line</b> , sem a       | 🖨 Autorização ECF            |              |
| necessidade de contactar o suporte nem realizar atualizações manuais da licença, portanto muito mais comodidade e segurança<br>para o cliente. | Ordens de Serviço            |              |
| Não se prencume nois esse procedimento deverá ser realizado uma única vez e a mesma chave noderá ser reutilizada em                            | \$ Movimentações Financeiras |              |
| eventuais reinstalações futuras.                                                                                                    | ★ Soluções Sankhya           |              |
| A chave de cliente é para uso exclusivo do cliente e portanto intransferível. A Sankhya se reserva o direito de bloquear chaves que            | Projetos                     |              |
| sejan unizadas por mais de un animene de execução (geranneme re de orgeni).<br>Onde devo informar essa chave de cliente ?                      | 66 Depoimentos               |              |
| No Sankhya-W, a chave deve ser informada na tela "Administração do Servidor", aba Licença.                                                     |                              |              |
| No MGE/Mitra, a chave deve ser informada no módulo de Configurações, opção Utilitários > Configurações do servidor de acessos.                 |                              |              |
| Mais informações aqui.                                                                                                    |                              |              |
|                                                                                                    |                              |              |
| А.                                                                                                    | Atendiment                   | o disponível |

## Acessar o Sankhya-W 3.16 e em seguida a **Administração do Servidor**:

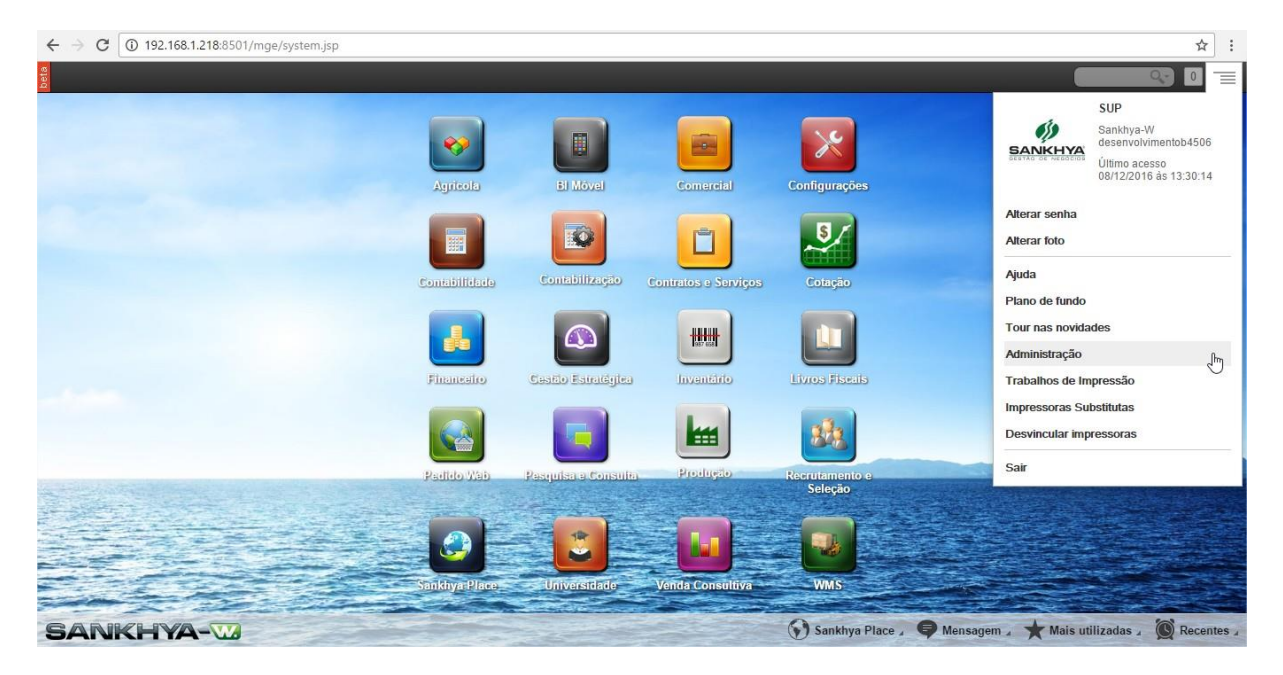

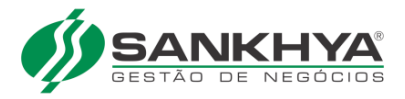

Depois vá até a aba "Licença" e cole chave copiada, daí basta aplicar:

| ← → C 🛈                                                                 | 192.168.1.218:8501/mge/system             | 1.jsp#app/YnluY29tLnNhbr  | mtoeWEuY29yZS5jZmcu      | QWRtaW5pc3RyYWNhb       | 1NIcnZpZG9y       |            |                    |      | \$      | :  |
|-------------------------------------------------------------------------|-------------------------------------------|---------------------------|--------------------------|-------------------------|-------------------|------------|--------------------|------|---------|----|
| 🗐 🗗 🗙                                                                   | Administração do Servidor                 |                           |                          |                         |                   |            |                    | Q.   | ) 🛨 🖸 🛛 | =  |
| Geral Personaliza                                                       | ção Notificações Google Analyti           | s Autorização para Applet | s Telemetria Relatório d | e Diagnóstico Extensões | Instaladas Licenç | a Avançado | Autorização de Aco | 2550 |         |    |
| SAS                                                                     |                                           |                           |                          |                         |                   |            |                    |      |         |    |
| 🖗 <u>Recarregar Li</u>                                                  | <u>cença</u>                              |                           |                          |                         |                   |            |                    |      |         | Ш  |
| Endereço<br>Endereço<br>Status<br>Chave do Cliente<br>Dados do Licencia | 192.168.0.123:10050<br>Conectado          | 00000000000001 Aplica     | ar they                  |                         |                   |            |                    |      |         |    |
| Código: 647 Nor                                                         | ne: SANKHYA GESTAO DE NEGOCIO<br>adas [0] | IS LTD A                  |                          |                         |                   |            |                    |      |         |    |
| CNP3/CPF                                                                | Vome                                      | A                         | Razao social             | 7                       |                   |            |                    |      |         | í. |
|                                                                         |                                           |                           |                          |                         |                   |            |                    |      |         |    |
| Grupo: A                                                                | Licenças: 999 (7 em uso)                  | Expira em: 06/0           | 15/2050                  |                         |                   |            |                    |      |         |    |
| 30723 - ?REA R                                                          | ESTRITA                                   |                           |                          |                         |                   |            |                    |      |         | 1  |
| 30677 - ACESSO                                                          | WEB SERVICES/W                            |                           |                          |                         |                   |            |                    |      |         |    |
| 30317 - AGENDA                                                          | A DE SERVI?OS /G **                       |                           |                          |                         |                   |            |                    |      |         | I  |
| 30327 - AGENDA                                                          | ADOR DE TAREFAS /G                        |                           |                          |                         |                   |            |                    |      |         |    |
| 30335 - AN?LIS                                                          | E DE CR?DITO /G                           |                           |                          |                         |                   |            |                    |      |         |    |
| 30320 - APOIO                                                           | A DECIS?O /G                              |                           |                          |                         |                   |            |                    |      |         |    |
| 30349 - APONTA                                                          | AMENTO DE PRODUTIVIDADE /G                |                           |                          |                         |                   |            |                    |      |         |    |

Pronto, agora você poderá usar seu sistema normalmente!

## MGE/Mitra 4.14 ou superior

Repita os mesmos passos citados para copiar a chave de cliente no **Portal do Cliente**. Depois disso, acesse o MGE Configurações em Utilitários/Configurações do Servidor de Acessos...:

| 郊 MGE - Config      | urações (SUP) |                 |                                                 |              |    |   |                    | - | o × |
|---------------------|---------------|-----------------|-------------------------------------------------|--------------|----|---|--------------------|---|-----|
| Arquivos Editar     | r Avançado    | Relatórios      | Utilitários Janelas Ajuda                       |              |    |   |                    |   |     |
|                     |               | <u>40</u>       | Calculadora                                     | Ctrl+F8      |    | á |                    |   |     |
|                     | Eariados      | LLQ<br>Contan F | DBEvolorer                                      |              |    |   | SANKHYA            |   |     |
| Usuario             | renados       | Collias P       | later at                                        |              | _  |   | GESTAD DE NEGOCIÓS |   |     |
| Voltar •            | Avançar 💵     | · •      • • •  | Internet                                        |              | =2 |   | Versão Beta        |   |     |
|                     |               |                 | Auxiliar de Suporte (Inspetor de Query)         |              |    |   |                    |   |     |
|                     |               |                 | Parâmetro de performance "Optimizer" = CHOOSE   |              |    |   |                    |   |     |
|                     |               |                 | Parâmetro de performance "Optimizer" = RULE     |              |    |   |                    |   |     |
|                     |               |                 | Parâmetro de performance "Optimizer" = ALL ROWS |              |    |   |                    |   |     |
|                     |               |                 | Conjar o Título da Janela n/a memória           |              |    |   |                    |   |     |
| Defection           |               |                 | Copiar o riculo da Janeia p/a memoria           |              |    |   |                    |   |     |
|                     |               |                 | Papel de Parede                                 | >            |    |   |                    |   |     |
|                     |               |                 | Registro de Log do Sistema                      | Shift+Ctrl+L |    |   |                    |   |     |
|                     |               |                 | Visualizar Eventos                              |              |    |   |                    |   |     |
|                     |               |                 | Campos Adicionais                               |              |    |   |                    |   |     |
|                     |               |                 |                                                 |              |    |   |                    |   |     |
|                     |               |                 | Exportação/importação de Tabelas                |              |    |   |                    |   |     |
|                     |               |                 | Verificação de saldos de estoque                |              |    |   |                    |   |     |
| . <b>₩</b> 1000000  |               |                 | Rastreamento de Estoque                         |              |    |   |                    |   |     |
|                     |               |                 | Commit Oracle                                   |              |    |   |                    |   |     |
| · • • · · · · · · · |               |                 | SakScript                                       |              |    |   |                    |   |     |
| 18-11-11            |               |                 | A D                                             |              |    |   |                    |   |     |
| 11                  |               |                 | Auditoria                                       | ,            |    |   |                    |   |     |
| (中)::::::           |               |                 | PScriptLog                                      |              |    |   |                    |   |     |
|                     |               |                 | Atualizar arquivo de licença SAS                |              |    |   |                    |   |     |
|                     |               |                 | Configurações do Servidor de Acessos            |              |    |   |                    |   |     |
|                     |               |                 |                                                 |              | -  |   |                    |   |     |
| Therese             |               |                 |                                                 |              |    |   |                    |   |     |
| 1:史/:::::           |               |                 |                                                 |              |    |   |                    |   |     |
|                     |               |                 |                                                 |              |    |   |                    |   |     |
|                     |               |                 |                                                 |              |    |   |                    |   |     |
| <b>u</b> pper 2000  |               |                 |                                                 |              |    |   |                    |   |     |
|                     |               |                 |                                                 |              |    |   |                    |   |     |
|                     |               |                 |                                                 |              |    |   |                    |   |     |
|                     |               |                 |                                                 |              |    |   |                    |   |     |

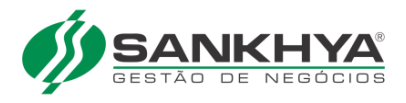

Cole chave copiada no campo "Chave", daí basta confirmar:

| MGE - Configurações (SUP) - [Configurações do Servidor de A<br>MO Arquivos Editar Avançado Relatórios Utilitários Jan | cesso]<br>elas Aiuda     |      |             | - U X |
|----------------------------------------------------------------------------------------------------|--------------------------|------|-------------|-------|
|                                                                                                    | Eventee Petricia         |      | IKHYA       |       |
| Usuano renauos comas produtos parcenos                                                                                |                          | @?⇒™ | Versão Beta |       |
| Configurações:                                                                                                    |                          |      |             |       |
| Endereço: 192.168.1.7                                                                                                 |                          |      |             |       |
| Status: Conectado                                                                                                    | Necarregar Licença       |      |             |       |
| Chave do cliente:                                                                                                    | ✓ <u>C</u> onfirmar      |      |             |       |
| Dados do licenciado                                                                                                   |                          |      |             |       |
| Código: 16142 Nome: Parceiro de Teste Licen]a Online                                                                  |                          |      |             |       |
| Empresas licenciadas [1]                                                                                              |                          |      |             |       |
|                                                                                                    |                          |      |             |       |
| CNPJ/CPF Nome                                                                                                    | Razão Social             |      |             | ^     |
| CNPJ/CPF Nome<br>b 61740510000190 1EMPRESA                                                                            | Razão Social<br>1EMPRESA |      |             | ^     |
| CNPJ/CPF Nome<br>61740510000190 1EMPRESA                                                                              | Razão Social<br>1EMPRESA |      |             | ^     |
| CNPJ/CPF         Nome           61740510000190         1EMPRESA                                                       | Razão Social<br>1EMPRESA |      |             | ^     |
| CNPJ/CPF Nome Is1740510000190 IEMPRESA                                                                                | Razão Social<br>1EMPRESA |      |             | ^     |
| CNPJ/CPF Nome<br>▶ 51740510000190 IEMPRESA                                                                            | Razão Social<br>1EMPRESA |      |             | ^     |
| CNPJ/CPF         Nome           ▶ 51740510000190         1EMPRESA                                                     | Razão Social<br>1EMPRESA |      |             | ^     |
| CNPJ/CPF         Nome           ▶ 51740510000190         1EMPRESA                                                     | Razão Social<br>1EMPRESA |      |             |       |
| CNPJ/CPF Nome<br>▶ 61740510000190 1EMPRESA                                                                            | Razão Social<br>1EMPRESA |      |             | ^     |
| CNPJ/CPF         Nome           ▶ 51740510000190         1EMPRESA                                                     | Razão Social<br>1EMPRESA |      |             | ^     |
| CNPJ/CPF Nome<br>▶ 51740510000190 1EMPRESA                                                                            | Razão Social<br>1EMPRESA |      |             | ^     |
| CNPJ/CPF         Nome           ▶ 51740510000190         1EMPRESA                                                     | Razão Social<br>1EMPRESA |      |             | ~     |
| CNPJ/CPF         Nome           ▶ 61740510000190         1EMPRESA                                                     | Razão Social<br>1EMPRESA |      |             | ^     |

Pronto, agora você poderá usar seu sistema normalmente!

Sankhya. Líder em satisfação de clientes.

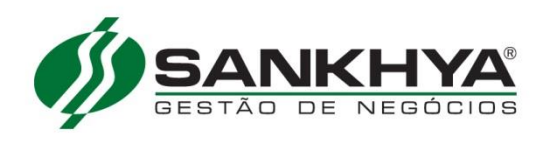